## **USE MY CALENDAR**

Purpose

Objective To learn how to access and review the My Calendar widget.

se My Calendar widget allows you to view your work schedule and request time off (not applicable for Woodingford Lodge and Paramedic Services Telestaff employees).

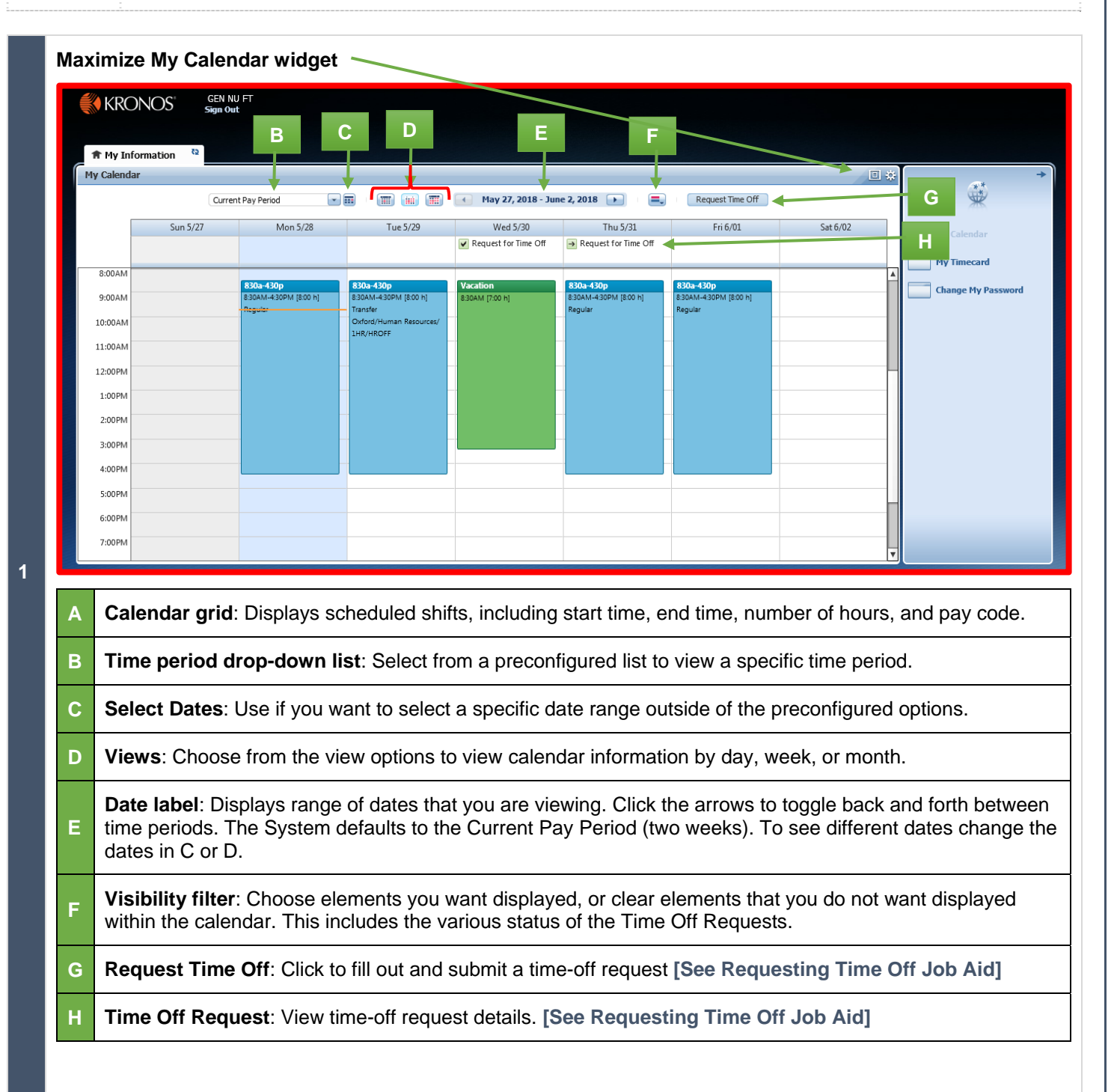

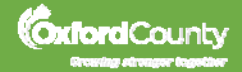